- 1. Zoom アプリのインストール方法(スマートフォンの場合)
  - ●iPhone の場合

「APP ストア」を開き、「ZOOM」と検索します。

●android の場合

「Google Play」を開き「ZOOM」と検索します。

候補が複数表示されますが、「ZOOM Cloud Meetings」を選択してください。

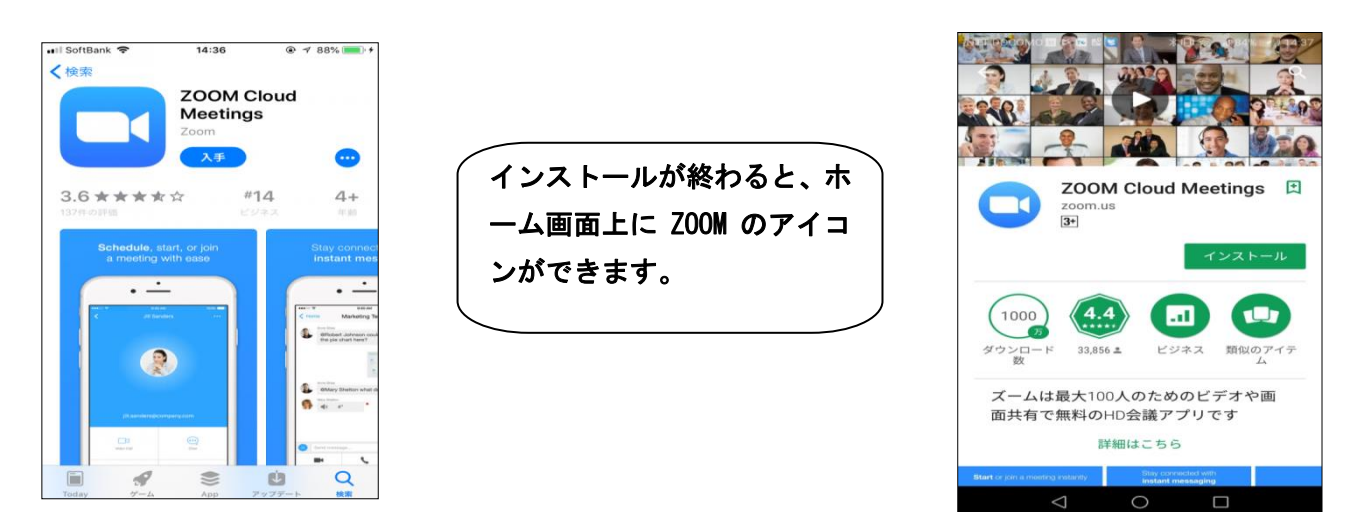

2. Zoom 入室方法 ※接続テスト時と演習当日のみ入室してください。

①から順に操作してください。

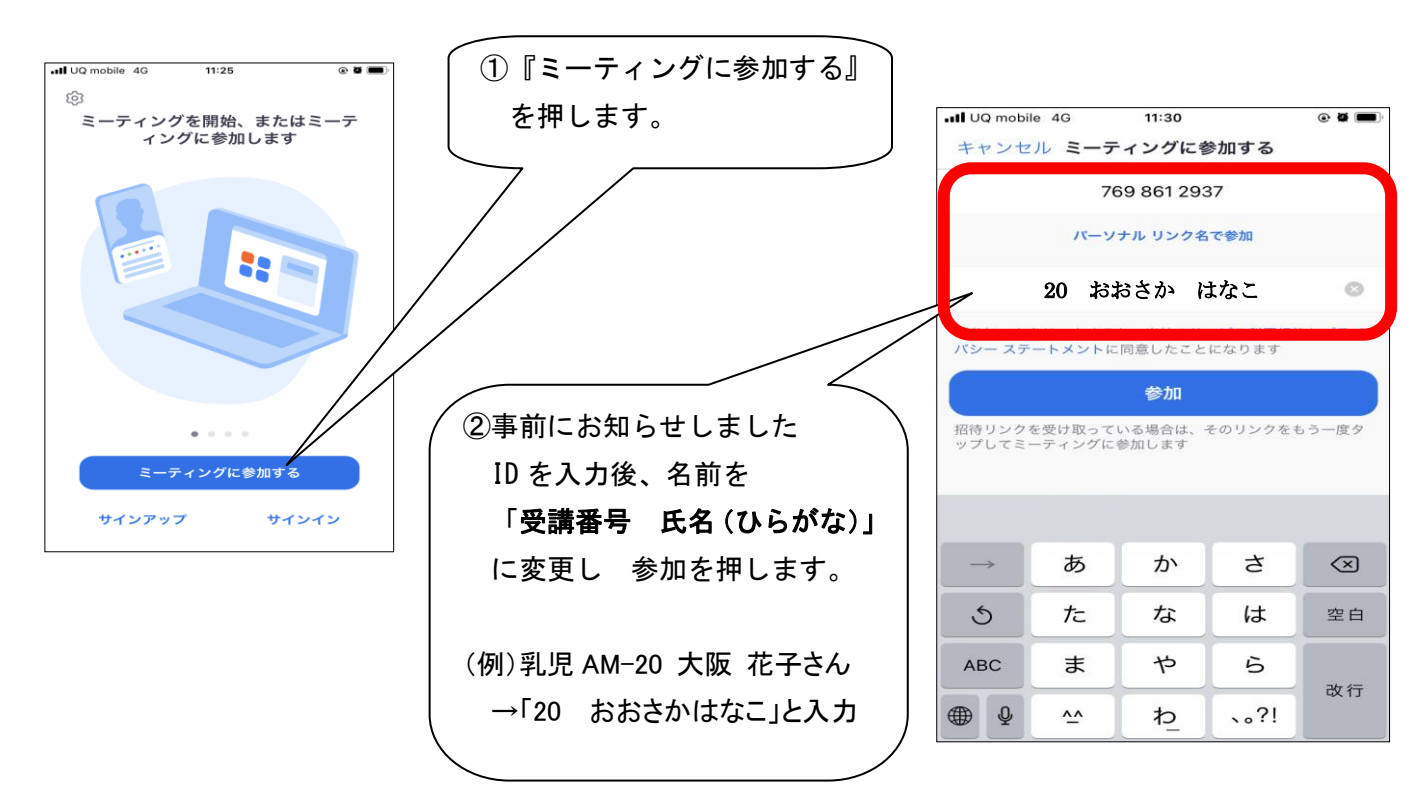

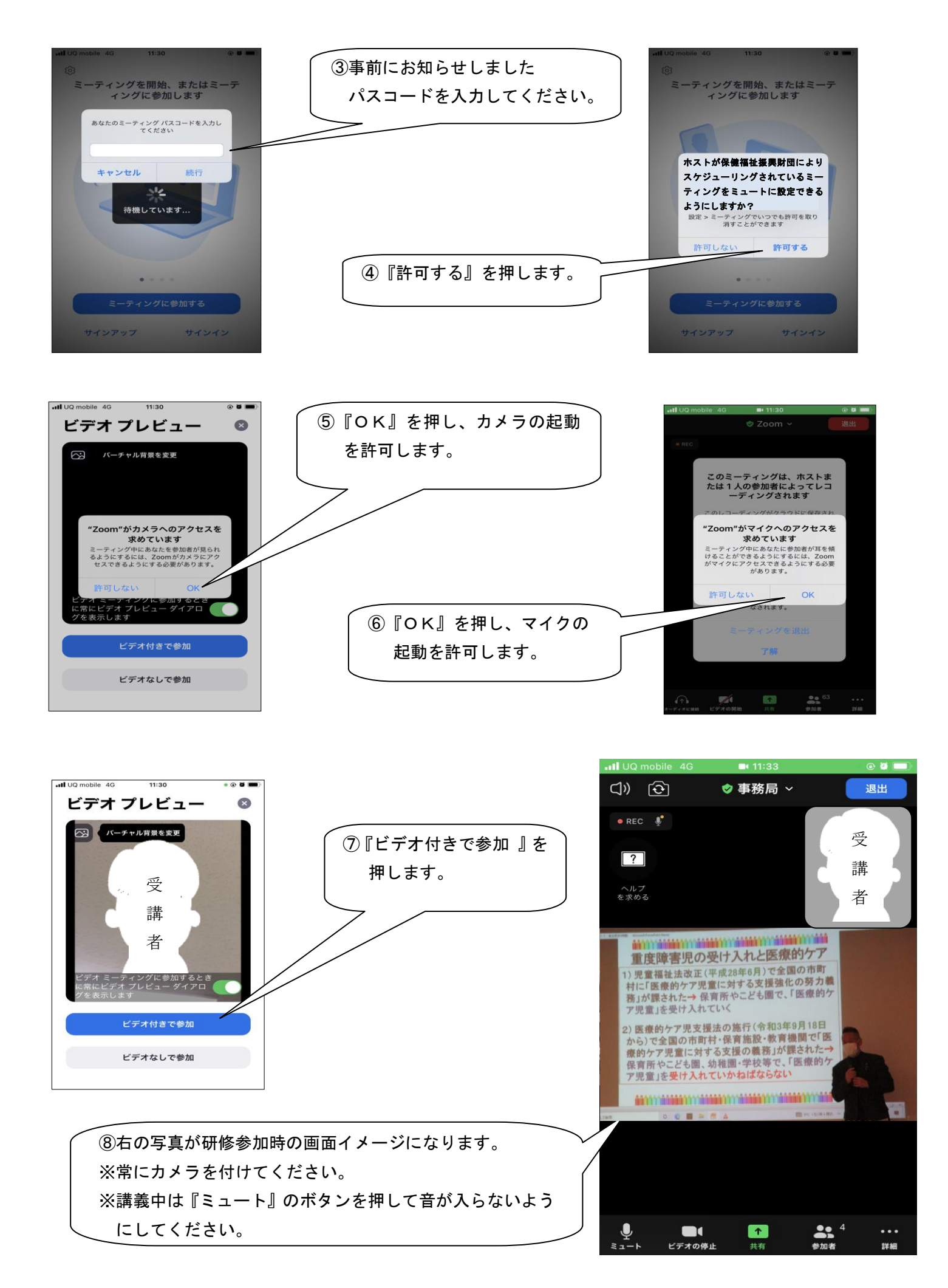